Aggiornamento dati anagrafici post registrazione

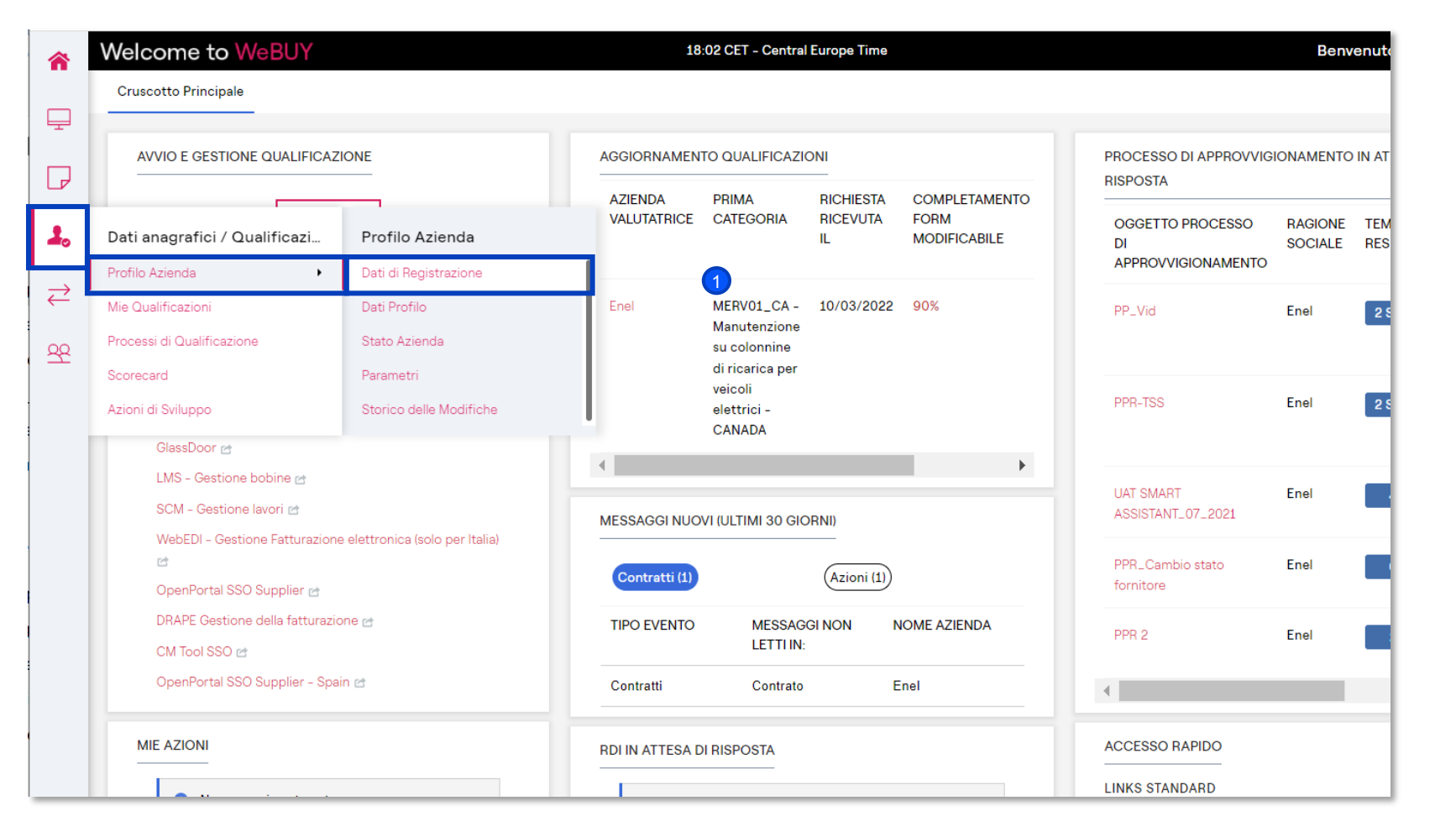

enel

Una volta completata la fase di registrazione, il fornitore può in qualsiasi momento aggiornare i propri dati anagrafici.

Per farlo, dalla sua home page, dovrà cliccare su Dati anagrafici  $\rightarrow$  Profilo Azienda  $\rightarrow$  Dati di Registrazione.

Solo l'Utente Master o altro profilo con i relativi diritti potrà modificare i dati

Aggiornamento dati anagrafici post registrazione

| Nome Azienda: LHVT V2                                  |                         |                         |  |  |  |
|--------------------------------------------------------|-------------------------|-------------------------|--|--|--|
| Dati Di Registrazione Dati Profilo                     | Stato Azienda Parametri | Storico Delle Modifiche |  |  |  |
| ✓ Informazioni Sull'Azienda – Sede Leg                 | gale                    |                         |  |  |  |
| CUI<br>I 100000242                                     |                         |                         |  |  |  |
| Nazione<br>D SPAGNA                                    |                         |                         |  |  |  |
| Ragione sociale (compresa forma giuridica<br>🍤 LHVT V2 | a)                      |                         |  |  |  |
| Forma giuridica<br>🍤 Sociedad Anónima (S.A.)           |                         |                         |  |  |  |
| Codice Fiscale 🕑<br>🕲 44412081R                        |                         |                         |  |  |  |
| Partita IVA                                            |                         |                         |  |  |  |
| Codice Fiscale addizionale (non completar<br>D         | re se sei italiano)     |                         |  |  |  |
| Codice Fiscale addizionale (non completar<br>Ŋ         | re se sei italiano)     |                         |  |  |  |
| Provincia<br>'Y Caceres                                |                         |                         |  |  |  |

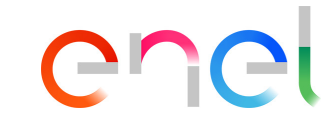

- All'interno della sezione Dati di registrazione, il fornitore potrà visualizzare tutti i dati che ha inserito in fase di registrazione ed apportare eventuali modifiche facendo click su Modifica.
- Cliccando sull'apposita icona è anche possibile visualizzare lo storico delle modifiche apportate per il singolo campo, con il dettaglio della data di ultima modifica.

Aggiornamento dati anagrafici post registrazione

|                                                             | 2       |       |
|-------------------------------------------------------------|---------|-------|
| me Azienda: LHVT V2                                         | Annulia | Salva |
| nformazioni Sull'Azienda – Sede Legale                      |         |       |
| CUI                                                         |         |       |
| 100000242                                                   |         |       |
| Nazione<br>SPAGNA                                           |         |       |
| * Ragione sociale (compresa forma giuridica)                |         |       |
| LHVT V2                                                     |         |       |
| Forma diuridica                                             |         |       |
| Sociedad Anónima (S.A.)                                     |         |       |
| Codice Fiscale 🜒                                            |         |       |
| 44412081R                                                   |         |       |
| Partita IVA 💿                                               |         |       |
| Codice Fiscale addizionale (non completare se sei italiano) |         |       |
|                                                             |         |       |
| odice Fiscale addizionale (non completare se sei italiano)  |         |       |
| * Provincia                                                 |         |       |
| Caceres •                                                   |         |       |
| * Città                                                     |         |       |
| Plasencia                                                   |         |       |
| * CAP                                                       |         |       |
| 10600                                                       |         |       |
|                                                             |         |       |

enel

- Dopo aver cliccato su *Modifica* sarà possibile aggiornare quei campi che il sistema ci permetterà di editare. Tra questi, sono stati evidenziati quelli di riferimento relativi ai propri recapiti di contatto.
- Una volta apportate tutte le modifiche necessarie è possibile salvare i cambiamenti cliccando su *Salva*.

Modifica Super Utente post registrazione

|                                                                                            | Bread Original Streads Utrada |
|--------------------------------------------------------------------------------------------|-------------------------------|
| ttagli Super Utente                                                                        | Report Coinvolgimento Utente  |
| gnome                                                                                      |                               |
| Vicente                                                                                    |                               |
| ne                                                                                         |                               |
| Luis                                                                                       |                               |
| irizza E moji L'amaji viana utilizzata coma usarnama. È concentita un solo indirizza amaji |                               |
| s crescenzi95@amail.com                                                                    |                               |
| all debenzio de ginani orni                                                                |                               |
| efono (si prega di inserire "+" "codice paese" e "numero di telefono" senza spazi)         |                               |
| 671434343                                                                                  |                               |
| lulare (si prega di inserire "+" "codice paese" e "numero di cellulare" senza spazi)       |                               |
|                                                                                            |                               |
| ername (memorizzalo: ti servirà per accedere ai servizi riservati!)                        |                               |
|                                                                                            |                               |
| 0 Compilazione non necessaria in quanto questo campo coincide con l'indirizzo e-mail       |                               |
| sopra                                                                                      |                               |
|                                                                                            |                               |
| Ja preferita                                                                               |                               |
| taliano                                                                                    |                               |
| Orario                                                                                     |                               |
| GMT + 1:00) CET(Central Europe Time), Brussels, Budapest, Copenhagen, Madrid, Paris, Rome  |                               |
|                                                                                            |                               |
| ce esterno utente                                                                          |                               |
| .crescenziap@gmail.com                                                                     |                               |
|                                                                                            |                               |
|                                                                                            |                               |
|                                                                                            |                               |

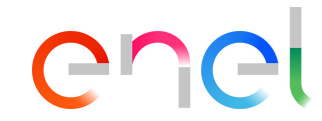

1 Dalla medesima pagina «Dati di registrazione», scorrendo verso il basso, sarà possibile cambiare anche i riferimenti relativi al Super Utente di riferimento dello specifico fornitore

Profilo azienda

| Nome Azienda:                         | LHVT V2               |                        |           |                         |
|---------------------------------------|-----------------------|------------------------|-----------|-------------------------|
| Dati Di Registrazione                 | Dati Profilo          | Stato Azienda          | Parametri | Storico Delle Modifiche |
| ✓ Informazioni Se<br>CUI              | Ill'Azienda – Sede I  | Legale                 |           |                         |
| තු 1000000242<br>Nazione<br>තු SPAGNA |                       |                        |           |                         |
| Ragione sociale (<br>D LHVT V2        | compresa forma giuric | dica)                  |           |                         |
| Forma giuridica<br>''J Sociedad Anói  | nima (S.A.)           |                        |           |                         |
| Codice Fiscale 🔮<br>🔊 44412081R       |                       |                        |           |                         |
| Partita IVA 🔮<br>D                    |                       |                        |           |                         |
| Codice Fiscale ad<br>ෆ්ර              | dizionale (non comple | etare se sei italiano) |           |                         |
| Codice Fiscale ad<br>ල                | dizionale (non comple | etare se sei italiano) |           |                         |
| Provincia<br>🄊 Caceres                |                       |                        |           |                         |

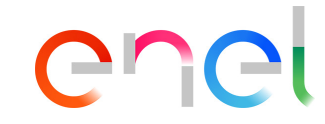

1

In conclusione, per il fornitore è molto utile la possibilità di poter visualizzare lo storico delle modifiche apportate, i form relativi all'inserimento dei dati di registrazione, lo stato dell'azienda e lo storico risposte.

Aggiornamento dati questionario generale

| Profilo Azienda                                                                    |                                                   |                                                |                             |               |                                                 |                      |  |  |
|------------------------------------------------------------------------------------|---------------------------------------------------|------------------------------------------------|-----------------------------|---------------|-------------------------------------------------|----------------------|--|--|
| Dati Di Registrazione Dati Profilo Stato Azienda Parametri Storico Delle Modifiche |                                                   |                                                |                             |               |                                                 |                      |  |  |
|                                                                                    |                                                   |                                                |                             |               |                                                 | Mostra Completamento |  |  |
| Inseri                                                                             | Inserisci Filtro (digita per iniziare la ricerca) |                                                |                             |               |                                                 |                      |  |  |
|                                                                                    |                                                   |                                                |                             |               |                                                 |                      |  |  |
| Visualiz                                                                           | zazione r                                         | isultati <b>1 - 23</b> di <b>23</b> Visualizza | a: 50 🔻                     |               |                                                 |                      |  |  |
|                                                                                    |                                                   | FASE                                           | NOME                        | COMPLETAMENTO | DATA SCADENZA DOCUMENTO<br>(IL PRIMO CHE SCADE) | ULTIMA DATA MODIFICA |  |  |
| 1                                                                                  | >                                                 | Onboarding                                     | QUESTIONARIO GENERALE       | ٥             |                                                 | 14/03/2022 16:48     |  |  |
| 2                                                                                  | >                                                 | Onboarding                                     | OPERAZIONI INTRACOMUNITARIE | ٢             |                                                 | 09/12/2019 12:45     |  |  |
| 3                                                                                  | >                                                 | Onboarding                                     | SPAGNA – EPIGRAFE           | 0             |                                                 | 17/09/2019 10:21     |  |  |
| 4                                                                                  | >                                                 | Onboarding                                     | INNOVATIVE FIRM / START-UP  | 0             |                                                 | 23/09/2021 10:21     |  |  |
| 5                                                                                  | >                                                 | Onboarding                                     | WEB-EDI                     | 0             | 28/05/2027                                      | 22/05/2020 10:12     |  |  |
|                                                                                    |                                                   |                                                |                             |               |                                                 |                      |  |  |

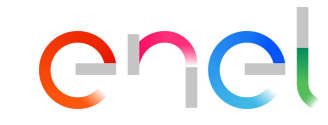

Il fornitore può aggiornare inoltre i propri dati di registrazione dal tab «*Dati Profilo»*. Da qui cliccando su «*Questionario dati generali»* potrà visualizzare la propria sede legale, i motivi di registrazione, informazioni amministrative (email per ordini e pagamenti), e la possibilità di aggiungere un'ulteriore sede.

Aggiornamento dati questionario generale

| Profilo Azienda           |                            |                                                                                              |                       |                  |  |  |
|---------------------------|----------------------------|----------------------------------------------------------------------------------------------|-----------------------|------------------|--|--|
| $\leftarrow$ $\checkmark$ | QUESTIONARIO GENERALE      |                                                                                              |                       |                  |  |  |
| ↓ INF                     | ORMAZIONI FORNITORE        |                                                                                              |                       |                  |  |  |
|                           | DOMANDA                    | DESCRIZIONE                                                                                  | RISPOSTA              | MODIFICABILE DA: |  |  |
| 1                         | PAESE SEDE LEGALE          | * Selezionare il paese della sede legale                                                     | SPAGNA                | Fornitore        |  |  |
| 2                         | TIPOLOGIA FORNITURA        | * Selezionare tipologia di fornitura                                                         | Servizi Professionali | Fornitore        |  |  |
| ~ CO                      | STITUZIONE IMPRESA         |                                                                                              |                       |                  |  |  |
|                           | DOMANDA                    | DESCRIZIONE                                                                                  | RISPOSTA              | MODIFICABILE DA: |  |  |
| 1                         | DATA COSTITUZIONE SOCIETA' | * Inserire data di costituzione dell'impresa                                                 | 01/01/2008            | Fornitore        |  |  |
| ✓ INF                     | ORMAZIONI AMMINISTRATIVE   |                                                                                              |                       |                  |  |  |
|                           | DOMANDA                    | DESCRIZIONE                                                                                  | RISPOSTA              | MODIFICABILE DA: |  |  |
| 1                         | REGISTRAZIONE WEB-EDI      | * Intendete registrarvi unicamente al fine della<br>fatturazione tramite Web-Edi?            | Si, per Spagna        | Fornitore        |  |  |
| 2                         | E-MAIL (PAGAMENTI)         | <ul> <li>Inserire l'indirizzo e-mail utilizzato per la gestione dei<br/>pagamenti</li> </ul> | Ihvicente@minsait.com | Fornitore        |  |  |
| 3                         |                            | * Inserire l'indirizzo e-mail utilizzato per la destione degli                               | Ibvicente@minseit.com | Fornitore        |  |  |

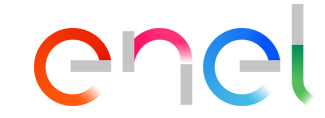

 All'interno del Questionario Generale, cliccando su modifica, è possibile aggiornare tutti i campi al suo interno (visibili nella schermata) come le email per i pagamenti e gli ordini ed aggiungere eventualmente una sede successiva.

#### Aggiornamento dati questionario generale

| Pro | filo Azie             | nda                        |                                              |                                                                                                    | Annulla Salva    |  |  |  |  |  |
|-----|-----------------------|----------------------------|----------------------------------------------|----------------------------------------------------------------------------------------------------|------------------|--|--|--|--|--|
| QUE | DUESTIONARIO GENERALE |                            |                                              |                                                                                                    |                  |  |  |  |  |  |
|     | ✓ INFORM              | MAZIONI FORNITORE          |                                              |                                                                                                    |                  |  |  |  |  |  |
|     |                       | DOMANDA                    | DESCRIZIONE                                  | RISPOSTA                                                                                                    | MODIFICABILE DA: |  |  |  |  |  |
|     | 1                     | PAESE SEDE LEGALE          | * Selezionare il paese della sede legale     | SPAGNA × 🕶                                                                                                    | Fornitore        |  |  |  |  |  |
|     | 2                     | TIPOLOGIA FORNITURA        | * Selezionare tipologia di fornitura         | Produttore         Distributore         Servizi Professionali         Istituto di formazione         Appaltatore | Fornitore        |  |  |  |  |  |
|     | ✓ COSTIT              | IUZIONE IMPRESA            |                                              |                                                                                                    |                  |  |  |  |  |  |
|     |                       | DOMANDA                    | DESCRIZIONE                                  | RISPOSTA                                                                                                    | MODIFICABILE DA: |  |  |  |  |  |
|     | 1                     | DATA COSTITUZIONE SOCIETA' | * Inserire data di costituzione dell'impresa | 01/01/2008                                                                                                    | Fornitore        |  |  |  |  |  |

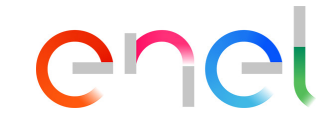

1 Completati tutti i campi, cliccando su Salva.

Aggiornamento dati questionario generale – Aggiungere sedi successive

#### 2 🖍 Profilo Azienda 1 $\leftarrow$ < SEDE #1 ✓ SEDE DOMANDA DESCRIZIONE RISPOSTA MODIFICABILE DA: 2 COUNTRY E PROVINCE 1 \* Selezionare la country e regione di appartenenza SPAGNA - Ciudad Real Fornitore 2 TIPOLOGIA SEDE \* Selezionare la tipologia della sede Commerciale Fornitore

Se il fornitore marca con «SI» il campo Sede successiva il sistema creerà un nuovo form chiamato «Sede #1»

2 All'interno di questo form sarà possibile inserire la country di riferimento e la tipologia della sede successiva (commerciale, amministrativa, produttiva)

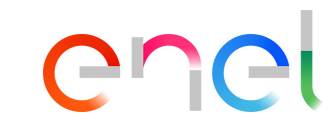